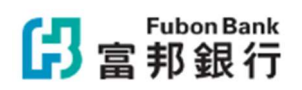

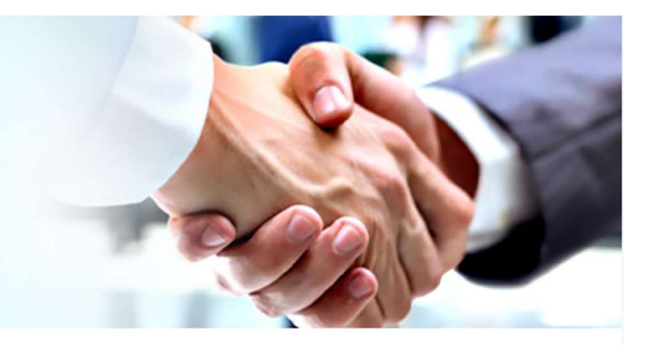

### Fubon Business Online

### FUND TRANSFER

Fund Transfer services include the following:

- Fund transfer to Fubon Bank account
- > Fund transfer to other local banks account via CHATS and limited to HKD, USD and CNY only
- > Fund transfer via FPS and limited to HKD and CNY only
- > Fund transfer via FPS-Non-same day credit and limited to HKD and CNY only
- Outward Remittance and limited to 11 currencies (HKD, USD, CNY, SGD, CHF, AUD, NZD, CAD, JPY, EUR, GBP)

### **4 SIMPLE STEPS FOR FUND TRANSFER**

| BENEFICIARY SETUPADD FUND TRANSFERFUND TRANSFER<br>CONFRIMATIONFUND TRANFER<br>ENQUIRY |
|----------------------------------------------------------------------------------------|
|----------------------------------------------------------------------------------------|

### Step 1 – Beneficiary Set Up

|   | Click System Management > System > Beneficiary Setup                                              |
|---|---------------------------------------------------------------------------------------------------|
| 2 | stem Management > System > Beneficiary Setup<br>dd"<br>eneficiary information and then click "OK" |
| 3 | Input Beneficiary information and then click "OK"                                                 |

| <mark>仔</mark> 富邦銀行  | Account<br>Overview                                                 | Cash<br>Management                            | Trade Finance   | e-Statement | Remittance<br>Management | System<br>Management                                         | Pendir<br>Instruct | ion Logout                                                           |
|----------------------|---------------------------------------------------------------------|-----------------------------------------------|-----------------|-------------|--------------------------|--------------------------------------------------------------|--------------------|----------------------------------------------------------------------|
| ID:JESSICA Name:JEXX | XXX                                                                 |                                               |                 |             |                          | System                                                       |                    | Security Control                                                     |
|                      | JEXXXXX, Dear Cus                                                   | stomer,<br>30 System of Fubo                  | Bank (Hong Kong | a) Limited  |                          | Approval Setup<br>Beneficiary Setup<br>Beneficiary Setup - J | Approval           | My Details<br>Security Device Status<br>Security Device Registration |
|                      | Login information<br>Last successful login<br>Last unsuccessful log | : 2024/06/04 10:39:0<br>gin : 2024/05/11 18:0 | 9<br>7:28       | j) Linited  |                          | Payer Setup - Notifi<br>File Upload Setup                    | cation             | User Activities                                                      |

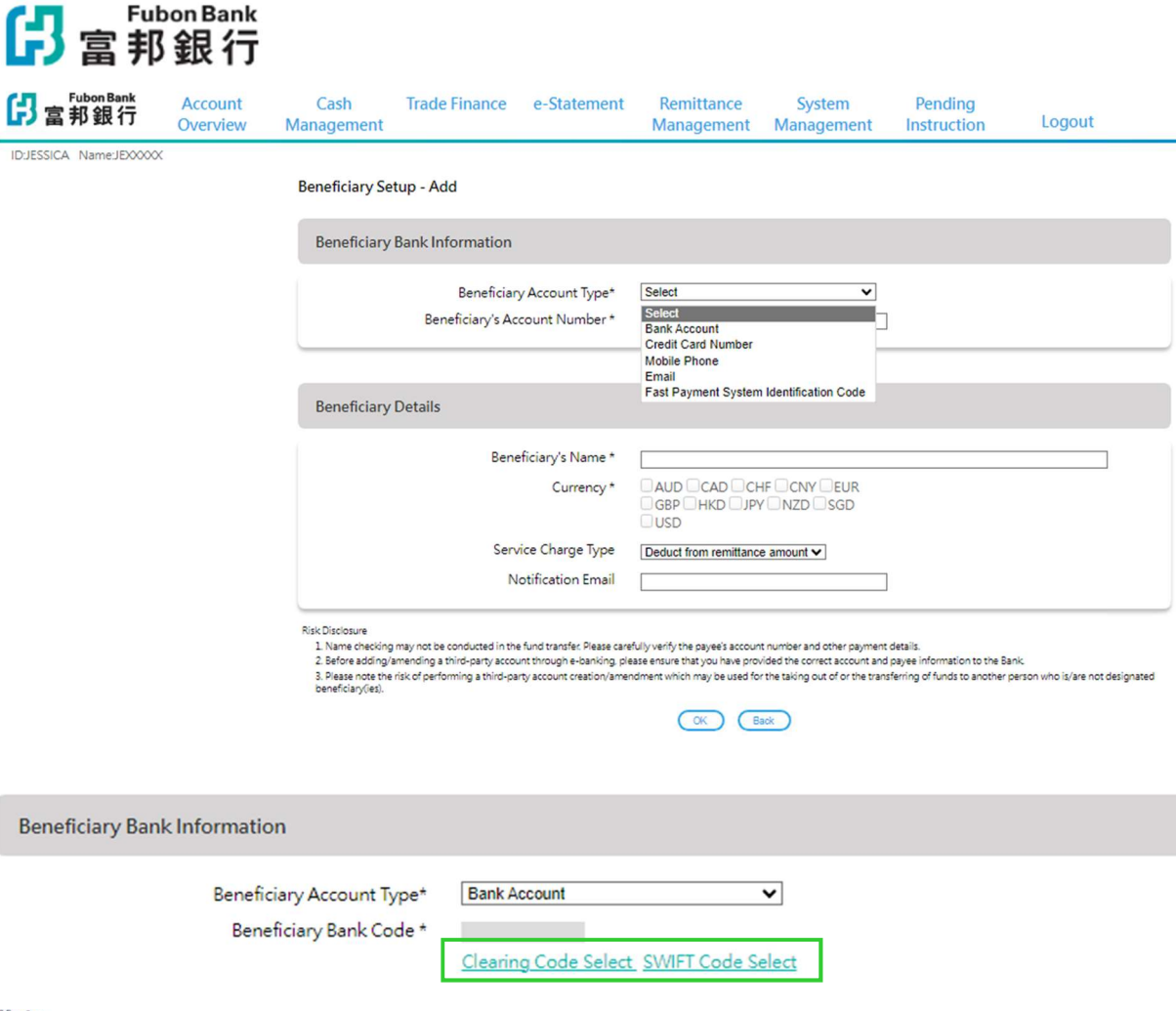

### Note:

- 1. If the beneficiary account type is a Bank Account, please select the corresponding beneficiary bank's Clearing Code or SWIFT Code according to the local or overseas transfer.
- 2. In addition to Bank Account/Credit Card Number, you can select Mobile Phone, Email or FPS Identification Code in the Beneficiary's Account Number for FPS Fund Transfers.

| BENEFICIARY SETUP | ADD FUND TRANSFER | FUND TRANSFER<br>CONFRIMATION | FUND TRANFER<br>ENQUIRY |
|-------------------|-------------------|-------------------------------|-------------------------|
|-------------------|-------------------|-------------------------------|-------------------------|

### Step 2 – Add Fund Transfer

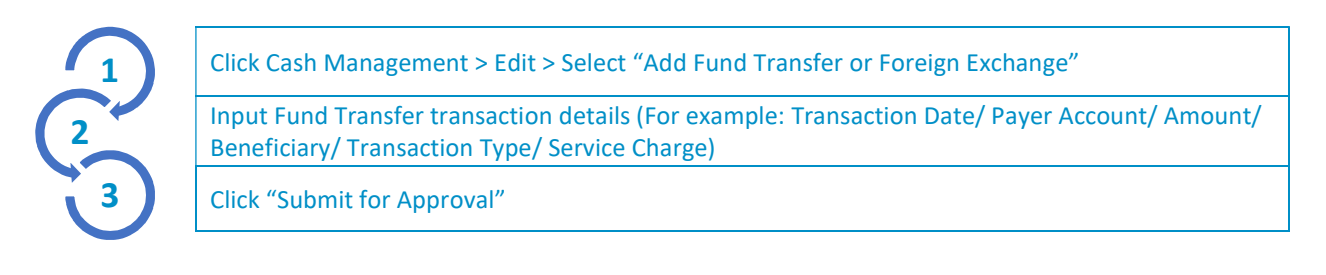

| <mark>仔</mark> 富        | ubon Ba<br>印銀       | <sup>nk</sup><br>行                                                                                       |                                      |             |                          |                      |                        |        |
|-------------------------|---------------------|----------------------------------------------------------------------------------------------------|--------------------------------------|-------------|--------------------------|----------------------|------------------------|--------|
| <mark>仔</mark> 富邦銀行     | Account<br>Overview | Cash<br>Management                                                                                       | Trade Finance                        | e-Statement | Remittance<br>Management | System<br>Management | Pending<br>Instruction | Logout |
| ID:JESSICA Name:JEXXXXX | (                   |                                                                                                    |                                      |             |                          |                      |                        |        |
|                         | Edit Fu             | inction                                                                                                  |                                      |             |                          |                      |                        |        |
|                         |                     |                                                                                                    |                                      | Tra         | nsaction                 |                      |                        |        |
|                         | Fund Tr<br>Ad<br>Ed | ransfer or Foreign Evel<br>Id Fund Transfer or For<br>it Fund Transfer or For<br>nd Transfer File Uploar | reign Exchange<br>eign Exchange<br>d |             |                          |                      |                        |        |
|                         | Payroll             |                                                                                                    |                                      |             |                          |                      |                        |        |
|                         | Bill Pay            | yroll File Upload<br>ment                                                                                |                                      |             |                          |                      |                        |        |
|                         | Ed<br>Bill<br>Bill  | it Bill Payment<br>I Payment File Upload<br>I Payment Template                                           |                                      |             |                          |                      |                        |        |
|                         | Time D              | eposit                                                                                                   |                                      |             |                          |                      |                        |        |
|                         | Tin                 | ne Deposit Placement                                                                                     | tion                                 |             |                          |                      |                        |        |

### Edit Fund Transfer -Add

| Fund Tra                                                           | nsfer                                        | Foreign Exchange                                                                           |                                                                     |                                                        |                                     |
|--------------------------------------------------------------------|----------------------------------------------|--------------------------------------------------------------------------------------------|---------------------------------------------------------------------|--------------------------------------------------------|-------------------------------------|
| Transaction<br>Date *                                              | 2024/0                                       | 6/04 Select (YYYY/MM/                                                                      | DD)                                                                 | Beneficiary's<br>Name *                                | ABC Company LTD                     |
| Payer<br>Account *                                                 | 82122<br>curren<br>(Please<br>accour         | 223333 Select (Please<br>cy in the account for fund to<br>e confirm the available current) | e confirm if valid<br>ransfer is available) OR<br>ency in the payer | Beneficiary<br>Address                                 |                                     |
| Transfer<br>Currency /<br>Amount *                                 | HKD                                          | /                                                                                          |                                                                     | Beneficiary<br>Bank Code *                             | 004                                 |
| Beneficiary's<br>Account<br>Number *                               | HKD                                          | / 1234567890                                                                               | Select                                                              |                                                        | The Hongkong and Shanghai Banking C |
| Transaction<br>Type<br>Service<br>Charge Type<br>Service<br>Charge | Please<br>Please<br>Faster<br>FPS -<br>CHATS | select  Payment System Non-same day credit S                                               |                                                                     | Beneficiary<br>Bank Name &<br>Address *                | orporation Limited                  |
|                                                                    |                                              |                                                                                            |                                                                     | Corresponding<br>Bank Code                             |                                     |
| Message to<br>Beneficiary                                          |                                              |                                                                                            |                                                                     | Corresponding<br>Bank Account<br>Number<br>Beneficiary |                                     |
|                                                                    |                                              |                                                                                            |                                                                     | Bank Country<br>*                                      | нк                                  |
|                                                                    |                                              |                                                                                            |                                                                     | Notification<br>Email                                  |                                     |

#### Edit Fund Transfer -Add

| Fund Tran                            | nsfer                                | Foreign Exchange                                                                               |                                                                     |                                         |                                               |
|--------------------------------------|--------------------------------------|------------------------------------------------------------------------------------------------|---------------------------------------------------------------------|-----------------------------------------|-----------------------------------------------|
| Transaction<br>Date *                | 2024/0                               | 6/18 Select (YYYY/MM/                                                                          | DD)                                                                 | Beneficiary's<br>Name *                 | ABC Trade LTD                                 |
| Payer<br>Account *                   | 81166<br>curren<br>(Please<br>accour | 333322 Select (Please<br>cy in the account for fund tr<br>e confirm the available curre<br>nt) | e confirm if valid<br>ransfer is available) OR<br>ency in the payer | Beneficiary<br>Address                  | 20/F Sky Center,<br>30 Good Street, Australia |
| Transfer<br>Currency /<br>Amount *   | AUD                                  | /                                                                                              |                                                                     | Beneficiary<br>Bank Code *              | AAYBAU2SXXX                                   |
| Beneficiary's<br>Account<br>Number * | AUD                                  | / 0987654321                                                                                   | Select                                                              |                                         | ABN AMRO BANK N.V., SYDNEY BRANCH             |
| Transaction<br>Type                  | Please                               | select 🗸                                                                                       |                                                                     | Beneficiary<br>Bank Name &              |                                               |
| Service<br>Charge Type               | Deduc                                | from remittance amount 🗸                                                                       |                                                                     | Address *                               | 580 GEORGE ST FLOOR 11                        |
| Service<br>Charge                    | AUD                                  | / 86240038689                                                                                  |                                                                     |                                         | SYDNEY AUSTRALIA                              |
|                                      |                                      |                                                                                                |                                                                     | Corresponding<br>Bank Code              |                                               |
| Message to                           |                                      |                                                                                                |                                                                     | Corresponding<br>Bank Account<br>Number |                                               |
| Beneficiary                          |                                      |                                                                                                |                                                                     | Beneficiary<br>Bank Country<br>*        | AU                                            |
|                                      |                                      |                                                                                                |                                                                     | Notification<br>Email                   |                                               |

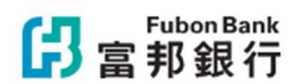

Note:

1. System will provide you with the transaction type you can choose or specific transaction type by default such as remittance according to your selected Payer Account and Beneficiary's Account Number.

2. Please refer to the table at the bottom of this page for details of the fund transfer transaction service time and charges.

| BENEFICIARY SETUP | ADD FUND TRANSFER | FUND TRANSFER<br>CONFRIMATION | FUND TRANFER<br>ENQUIRY |
|-------------------|-------------------|-------------------------------|-------------------------|
|-------------------|-------------------|-------------------------------|-------------------------|

### Step 3 – Fund Transfer Confirmation

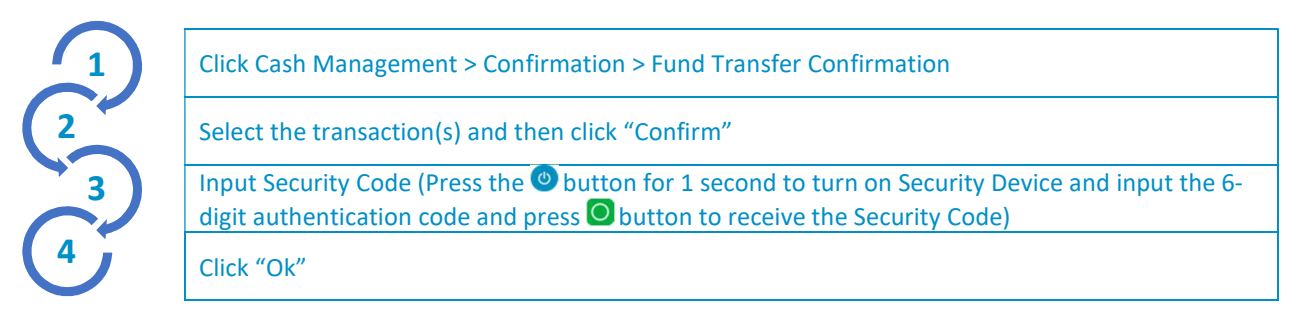

Note:

1. If the approval process has been set up according to the transaction amount, you need to pay attention to which approval person required for the transaction reaching each level of approval during fund transfer.

2. The following alert message may be appeared when performed the transaction. The scam prevention alert is generated based on information collected from scam reports and recorded in the Scameter of the Hong Kong Police Force. Please check again the payee(s) is/are trustworthy before you proceed with the transaction(s).

3. Only scheduled payments (non-same day payments) can be cancelled. Approver can select Cash Management > Cancellation to select the required payment to cancel before payment date.

| (!)                                                                                                    |
|----------------------------------------------------------------------------------------------------|
| Hong Kong Police Force warning: The payee account(s) is(are) related to a                                                                                                    |
| scam report                                                                                                    |
| Please cancel the payment instruction(s). Call Police Anti-Scam Helpline 18222 if in doubt.                                                                                              |
| The transaction(s) which you selected is(are):                                                                                                    |
| Beneficiary Account Number : 12345678910 > Bank Account Name : Chan Tai Man, Chan Siu Man<br>Beneficiary Account Number : 98765432110 > Bank Account Name : Cxxx Txx Txxx, Wxxx Txx Kxxx |
| Please press [CANCEL] to stop the transaction(s) and prevent loss. Otherwise, press [Confirm].                                                                                           |
| Confirm                                                                                                    |

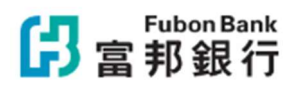

| BENEFICI               | ARY SETUP           | ADD F               | UND TRAI      | NSFER                        | FUND TRA                     | ANSFER<br>MATION     | FUN                    | ID TRANFER<br>ENQUIRY |  |  |  |  |
|------------------------|---------------------|---------------------|---------------|------------------------------|------------------------------|----------------------|------------------------|-----------------------|--|--|--|--|
| Step 4 – Enqui         | ry of Fund T        | ransfer Res         | ults          |                              |                              |                      |                        |                       |  |  |  |  |
|                        | Click Cash          | Manageme            | nt > Enquiry  | <pre>v &gt; Fund Trail</pre> | nsfer Enquir                 | у                    |                        |                       |  |  |  |  |
| 2                      | Input enqu          | iry informa         | tion and the  | en click "Enc                | luiry"                       |                      |                        |                       |  |  |  |  |
| 3                      | Please refe         | r to the Fu         | nd Transfer   | Results shown                |                              |                      |                        |                       |  |  |  |  |
| <mark>仔</mark> 富邦銀行    | Account<br>Overview | Cash<br>Management  | Trade Finance | e-Statement                  | Remittance<br>Management     | System<br>Management | Pending<br>Instruction | Logout                |  |  |  |  |
| ID:JESSICA Name:JEXXXX | X                   | Fund Transfer E     | nquiry        |                              |                              |                      |                        |                       |  |  |  |  |
|                        |                     | Search Date Type    |               | Post Date Transaction        | Date                         |                      |                        |                       |  |  |  |  |
|                        |                     | Date Range          |               | 2024/06/18 Select            | ~2024/06/19 Select           | (YYYY/MM/DD)         |                        |                       |  |  |  |  |
|                        |                     | Payer Customer Numi | ber           | [                            | Select   Blank to select all |                      |                        |                       |  |  |  |  |
|                        |                     | Payer Account       |               |                              | Select   Blank to select all |                      |                        |                       |  |  |  |  |

Select | Blank to select all |

All

All

Select | Blank to select all |

~

Enquiry Excel File Download

| Blank to select all |

| Blank to select all |

×

### **Fund Transfer Enquiry**

| To | tal Count : 2; More.    |                                         |                                                                                                    |                                                                    |                                                    |                                                               |                                                                               |                                                  |                                     |
|----|-------------------------|-----------------------------------------|----------------------------------------------------------------------------------------------------|--------------------------------------------------------------------|----------------------------------------------------|---------------------------------------------------------------|-------------------------------------------------------------------------------|--------------------------------------------------|-------------------------------------|
|    | Transaction<br>Type     | Transaction<br>Date<br>Payer<br>Account | Beneficiary<br>Account Type /<br>Beneficiary<br>Account<br>Number /<br>Beneficiary<br>Name /Bank<br>Account Name | Beneficiary Bank<br>Name                                           | Payer's<br>Account<br>Currency<br>Payer<br>Account | Beneficiary's<br>Account<br>Currency<br>Beneficiary<br>Amount | Exchange<br>Currency<br>Reference<br>Exchange<br>Rate<br>Exchange<br>Discount | Service<br>Charge<br>Service<br>Charge Type      | Fund Transfer Result                |
|    | CHATS                   | 2024/06/18<br>82122223333               | Bank Account<br>1234567890<br>ABC Company<br>LTD                                                                 | 004<br>The Hongkong and<br>Shanghai Banking<br>Corporation Limited | HKD<br>100.00                                      | HKD<br>100.00                                                 |                                                                               | HKD 55.00<br>Deduct from<br>remittance<br>amount | Transaction<br>Accepted0000         |
|    | Overseas<br>Transaction | 2024/06/18<br>81166333322               | Bank Account<br>0987654321<br>ABC Trade LTD                                                                      | AAYBAU2SXXX<br>ABN AMRO BANK<br>N.V., SYDNEY<br>BRANCH             | AUD<br>100.00                                      | AUD<br>100.00                                                 |                                                                               | AUD 20.00<br>Deduct from<br>remittance<br>amount | Transaction<br>Accepted <u>0000</u> |
|    | Total                   | 1                                       |                                                                                                    |                                                                    | AUD                                                | 100.00                                                        |                                                                               |                                                  |                                     |
|    |                         | 1                                       |                                                                                                    |                                                                    | HKD                                                | 100.00                                                        |                                                                               |                                                  |                                     |

\*The exchange rate marked in red is the preferential exchange rate in effect

\*Bank account names are not applicable to bank account numbers and are for reference only

Beneficiary Account Number

Payer's Account Currency

Beneficiary's Name Reference No.

Transaction Type

Fund Transfer Result

Add Approval History Download File Print Previous Page Next Page To 1 Page OK / Total 1 Page

# 協 富 邦 銀 行 FOREIGN EXCHANGE

# **3 SIMPLE STEPS FOR FOREIGN EXCHANGE**

ADD FOREIGN EXCHANGE

FUND TRANSFER CONFRIMATION FUND TRANFER ENQUIRY

### Step 1 – Add Fund Transfer

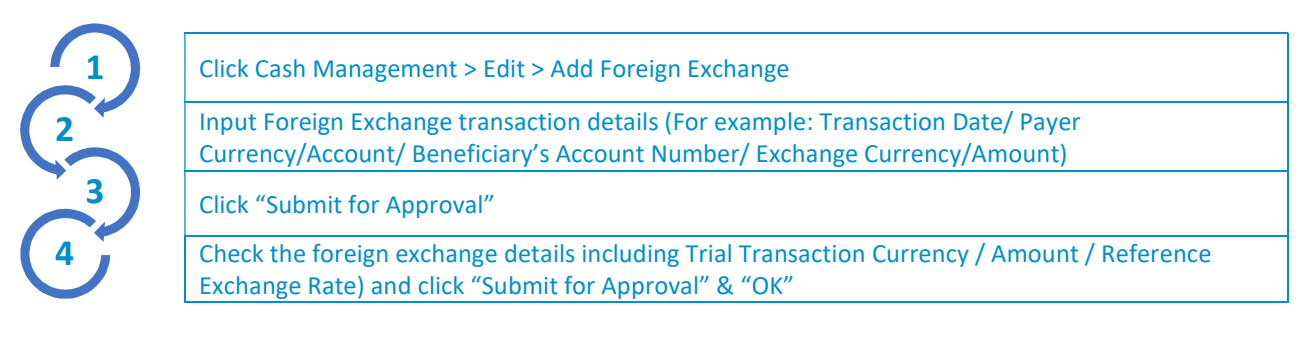

| <mark>け</mark> 富邦銷 | Bank<br>艮行       | Account<br>Overview   | Cas<br>Manage     | h<br>ement   | Trade F                                 | inance                                | e-State                            | ment | Remitt<br>Manage | ance<br>ment | Mai | System<br>nagement | Per<br>Inst | nding<br>ruction       | Logout          |
|--------------------|------------------|-----------------------|-------------------|--------------|-----------------------------------------|---------------------------------------|------------------------------------|------|------------------|--------------|-----|--------------------|-------------|------------------------|-----------------|
| ID:JESSICA Nam     | e:JEXXXXX        |                       |                   |              |                                         |                                       |                                    |      |                  |              |     |                    |             |                        |                 |
|                    |                  |                       | Edit Fun          | nd Trans     | fer -Add                                |                                       |                                    |      |                  |              |     |                    |             |                        |                 |
|                    |                  |                       | Fund              | l Transf     | er Fo                                   | reign Ex                              | change                             |      |                  |              |     |                    |             |                        |                 |
|                    |                  |                       | Transact          | ion Date     | *                                       | 2024/06                               | /07                                |      |                  |              |     |                    |             |                        |                 |
|                    |                  |                       | Payer Cu          | urrency /    | Account *                               | HKD                                   | / 8621234                          | 5678 | Select           |              |     |                    |             |                        |                 |
|                    |                  |                       | Number            | ary s Acc    | ount                                    | JPY                                   | / 8622468                          | 1012 | Select           |              |     |                    |             |                        |                 |
|                    |                  |                       | Exchang<br>Amount | e Currer     | ncy /                                   | HKD                                   | ✔ 2000                             | )    |                  |              |     |                    |             |                        |                 |
| ₿<br>當<br>邦<br>登   | Bank<br>艮行       | Account<br>Overview   | C<br>Mana         | ash<br>Igeme | 192.168.1<br>Transfer Am<br>Reference E | 09.117 sa<br>hount : HK<br>Exchange R | ys<br>CD 2,000.00<br>Rate : 4.9842 |      |                  |              | t   | Syst<br>Manag      | em<br>ement | Pending<br>Instruction | 1 Logou         |
| ID:JESSICA Nam     | ne:JEXXXXX       |                       |                   |              | Confirm to                              | "Submit fo                            | or Approval"?                      |      |                  |              |     |                    |             |                        | 06/07/2024 14:4 |
| E                  | dit Fund         | Transfer -Add         |                   |              |                                         |                                       |                                    |      | ОК               | Cancel       |     |                    |             |                        |                 |
|                    | Transaction Da   | ate                   |                   | 2024/06/     | /07                                     |                                       |                                    |      |                  |              |     |                    |             |                        |                 |
|                    | Payer Currenc    | y / Account           |                   | HKD / 8      | 6212345678                              | 3                                     |                                    |      |                  |              |     |                    |             |                        |                 |
|                    | Beneficiary's A  | account Number        |                   | JPY / 86     | 224681012                               |                                       |                                    |      |                  |              |     |                    |             |                        |                 |
|                    | Exchange Curr    | rency/Amount          |                   | HKD / 2,0    | 00.00                                   |                                       |                                    |      |                  |              |     |                    |             |                        |                 |
|                    | Trial Transactic | on Currency / Amount  |                   | JPY / 40,1   | 127.00                                  |                                       |                                    |      |                  |              |     |                    |             |                        |                 |
|                    | Reference Excl   | hange Rate *          |                   | 4.9842 (J    | PY/HKD)                                 |                                       |                                    |      |                  |              |     |                    |             |                        |                 |
|                    | Last exchange    | rate are according to | confirmation      | at that tin  | ne in transacti                         | on.                                   |                                    |      |                  |              |     |                    |             |                        |                 |

Submit for Approval Back

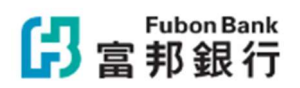

|               | ADD FOREIGN<br>EXCHANGE                                           | FUND TRANSFER<br>CONFRIMATION                        | FUND TRANFER<br>ENQUIRY                        |              |  |  |  |  |
|---------------|-------------------------------------------------------------------|------------------------------------------------------|------------------------------------------------|--------------|--|--|--|--|
| Step 2 – Fund | Transfer Confirmation                                             |                                                      |                                                | ]            |  |  |  |  |
|               | Click Cash Management > Confirmation > Fund Transfer Confirmation |                                                      |                                                |              |  |  |  |  |
| 2             | Select the transaction(s) and then click "Confirm"                |                                                      |                                                |              |  |  |  |  |
| 3             | Input Security Code (Press t<br>digit authentication code a       | he 🕲 button for 1 second to 🕲 button for 1 second to | turn on Security Device and the Security Code) | input the 6- |  |  |  |  |

Click "Ok"

4

| ADD FOREIGN | FUND TRANSFER | FUND TRANFER |  |
|-------------|---------------|--------------|--|
| EXCHANGE    | CONFRIMATION  | ENQUIRY      |  |

### Step 3 – Enquiry of Fund Transfer Results

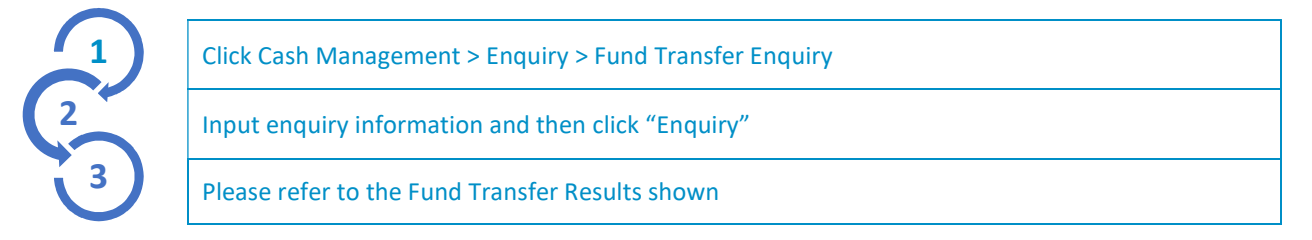

| <mark>仔</mark> 富邦銀行  | Accoun<br>Overvie                          | t Ca<br>w Manag                                     | ish Trade<br>Jement                                                                                             | Finance e                                   | e-Statement                                        | Remittance<br>Managemer                                       | Sys<br>Sys                                                                    | tem<br>Iement                                  | Pending<br>Instruction              | Logout              |
|----------------------|--------------------------------------------|-----------------------------------------------------|----------------------------------------------------------------------------------------------------|---------------------------------------------|----------------------------------------------------|---------------------------------------------------------------|-------------------------------------------------------------------------------|------------------------------------------------|-------------------------------------|---------------------|
| ID:JESSICA Name:JEXX | XXX                                        |                                                     |                                                                                                    |                                             |                                                    |                                                               |                                                                               |                                                |                                     | 06/07/2024 15:06:18 |
|                      | Fund Transfer                              | Enquiry                                             |                                                                                                    |                                             |                                                    |                                                               |                                                                               |                                                |                                     |                     |
|                      | Total Count : 1; More                      | -                                                   |                                                                                                    |                                             |                                                    |                                                               |                                                                               |                                                |                                     |                     |
|                      | Transaction<br>Type                        | Transaction<br>Date<br>Payer<br>Account             | Beneficiary<br>Account Type /<br>Beneficiary<br>Account Number /<br>Beneficiary Name<br>/Bank Account<br>Name * | Beneficiary<br>Bank Name                    | Payer's<br>Account<br>Currency<br>Payer<br>Account | Beneficiary's<br>Account<br>Currency<br>Beneficiary<br>Amount | Exchange<br>Currency<br>Reference<br>Exchange<br>Rate<br>Exchange<br>Discount | Service<br>Charge<br>Service<br>Charge<br>Type | Fund Transfer Result                |                     |
|                      | Foreign<br>Exchange                        | 2024/06/03<br>86212345678                           | Bank Account<br>86224681012<br>ABC<br>Technology Co<br>Ltd                                                      | 128<br>Fubon Bank<br>(Hong Kong)<br>Limited | HKD<br>2,000.00                                    | JPY<br>40,127.00                                              | HKD<br>4.9842<br>(JPY/HKD)                                                    | 0.00                                           | Transaction<br>Accepted <u>0000</u> |                     |
|                      | Total                                      | 1                                                   |                                                                                                    |                                             | HKD                                                | 2,000.00                                                      |                                                                               |                                                |                                     |                     |
|                      | *The exchange rate r<br>*Bank account name | narked in red is the pre<br>s are not applicable to | ferential exchange rate in e<br>bank account numbers and                                                        | ffect<br>Lare for reference or              | nly                                                |                                                               |                                                                               |                                                |                                     |                     |
|                      |                                            | Add A                                               | Approval History                                                                                                | lownload File                               | Print Previous                                     | Page Next Page To 1                                           | Page 🚺                                                                        | K / Total                                      | 1 Page                              |                     |

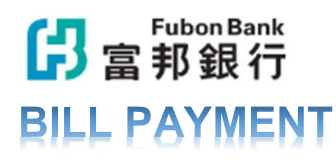

## **3 SIMPLE STEPS FOR BILL PAYMENT**

**ADD BILL PAYMENT** 

**FUND TRANSFER** CONFRIMATION

**BILL PAYMENT ENQUIRY** 

### Step 1 – Bill Payment

|                     | Click Cash Mar                                                                                                    | Click Cash Management > Edit > Edit Bill Payment>Add |               |             |                          |                      |                        |  |  |  |  |
|---------------------|----------------------------------------------------------------------------------------------------|------------------------------------------------------|---------------|-------------|--------------------------|----------------------|------------------------|--|--|--|--|
| 2                   | Input Bill Payment transaction details (For example: Transaction Date/ Merchant Category /Merchant Name / Bill Type / Bill Number / Payer Account /Amount) |                                                      |               |             |                          |                      |                        |  |  |  |  |
| 3                   | Click "Submit f                                                                                                    | for Approval"                                        |               |             |                          |                      |                        |  |  |  |  |
| <mark>仔</mark> 富邦銀谷 | Account<br>Overview                                                                                                    | Cash<br>Management                                   | Trade Finance | e-Statement | Remittance<br>Management | System<br>Management | Pending<br>Instruction |  |  |  |  |

ID:JESSICA Name:JEXXXXX

#### Edit Bill Payment - Add

| Transaction Date *  | 2024/06/07 select (mm//MM/od)            |  |
|---------------------|------------------------------------------|--|
| Merchant Category * | Government or Statuto Select Template    |  |
| Merchant Name       | Water Supplies Department                |  |
| Bill Type           | 00 Select                                |  |
| Bill Number *       | 01000000123                              |  |
| Payer Account *     | 86212345678 Select ABC Technology Co Ltd |  |
| Amount *            | HKD 210                                  |  |

Risk Disclosure

1. Before adding/amending a third-party account through e-banking, please ensure that you have provided the correct account and payee information to the Bank. 2. Please note the risk of performing a third-party account creation/amendment which may be used for the taking out of or the transferring of funds to another person who is/are not designated beneficiary(ies).

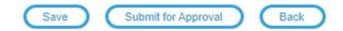

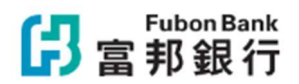

| FUND TRANSFER | BILL PAYMENT                  |
|---------------|-------------------------------|
| CONFRIMATION  | ENQUIRY                       |
|               | FUND TRANSFER<br>CONFRIMATION |

### Step 2 – Fund Transfer Confirmation

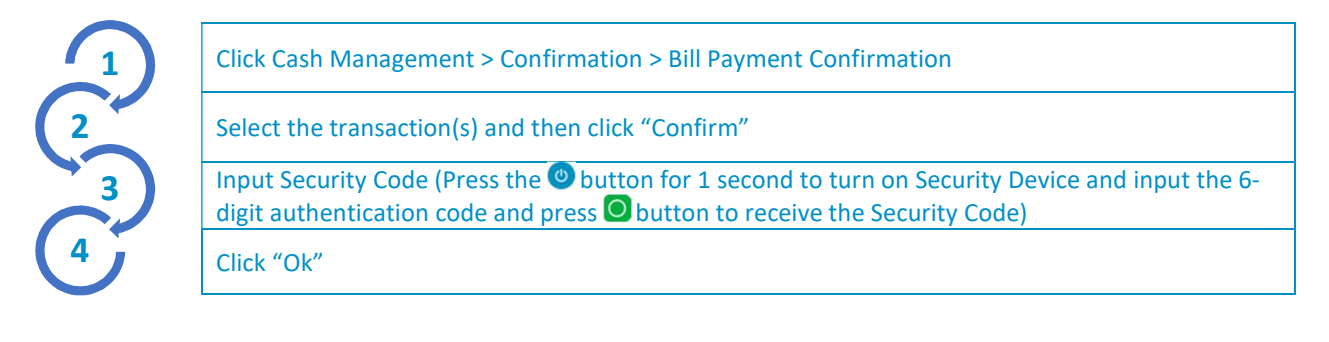

| ADD Bill Payment | FUND TRANSFER | BILL PAYMENT |  |
|------------------|---------------|--------------|--|
|                  | CONFRIMATION  | ENQUIRY      |  |

### Step 3 – Enquiry of Bill Payment Results

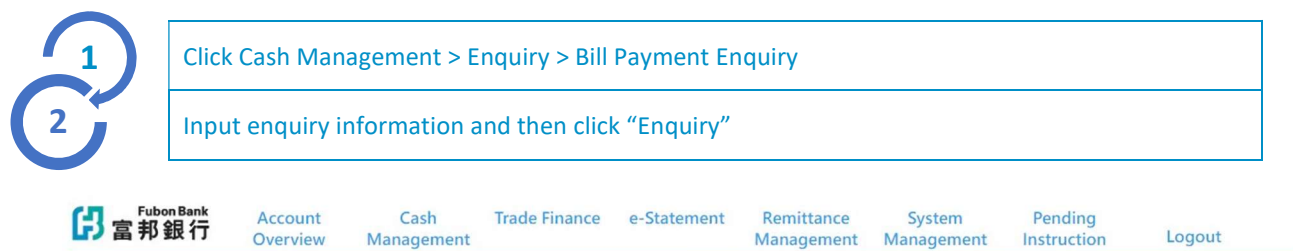

| ID-IESSICA | Name: IEVXXXX |
|------------|---------------|

### **Bill Payment Enquiry**

| Upload / Modify<br>Date | Transaction<br>Date | Merchant Number<br>/Name                  | Bill Type<br>/Number            | Payer Account /Name                  | Currency | Amount | Transfer Result                  |
|-------------------------|---------------------|-------------------------------------------|---------------------------------|--------------------------------------|----------|--------|----------------------------------|
| 2024/06/07<br>14:55:59  | 2024/06/07          | 400000008<br>Water Supplies<br>Department | (Not Applicable)<br>01000000123 | 86212345678<br>ABC Technology Co Ltd | HKD      | 210.00 | Transaction<br>Completed<br>0000 |
| Total                   | 1                   |                                           |                                 |                                      |          | 210.00 |                                  |

06/07/2024 14:57:47

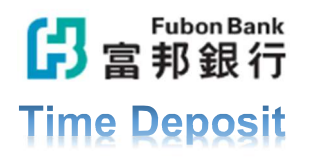

# **3 SIMPLE STEPS FOR TIME DEPOSIT**

ADD TIME DEPOSIT

TIME DEPOSIT CONFRIMATION TIME DEPOSIT PLACEMENT ENQUIRY

### Step 1 – Time Deposit Placement

日富

ID:JESSIC/

|   | Click Cash Management > Edit > Add Time Deposit Replacement                                                                                        |
|---|----------------------------------------------------------------------------------------------------|
| 2 | Input time deposit transaction details (For example: Payer Account/ Amount / Tenor / Maturity<br>Instruction / Designated Account / Renewal Tenor) |
| 3 | Check time deposit information include Reference Maturity Date & Reference Interest Rate                                                           |
| 4 | Click "Submit for Approval"                                                                                                    |

| 邦銀行        | Overview                 | Management | indue rindrice                                                                                     | e-statement                                                                                  | Management                                            | Management         | Instruction | Logout              |
|------------|--------------------------|------------|----------------------------------------------------------------------------------------------------|----------------------------------------------------------------------------------------------|-------------------------------------------------------|--------------------|-------------|---------------------|
| Name:JEXXX | XX                       |            |                                                                                                    |                                                                                              |                                                       |                    |             | 06/07/2024 15:07:42 |
|            | Time deposit place       | ement      |                                                                                                    |                                                                                              |                                                       |                    |             | _                   |
|            | Payer Account *          | 8          | 5212345678 Select                                                                                  |                                                                                              |                                                       |                    |             |                     |
|            | Currency Type / Amount * | H          | KD / 10000                                                                                         |                                                                                              |                                                       |                    |             |                     |
|            | Tenor *                  | 3          | Months 🗸                                                                                           | ·                                                                                            |                                                       |                    |             |                     |
|            | Maturity Instruction *   |            | Renew Principal and Interest a<br>Renew Principal Only accordir<br>Uplift both Principal and Inter | according to prevailing inte<br>ng to prevailing interest rat<br>est into the designated acc | rest rate<br>e and Uplift Interest into the c<br>ount | lesignated account |             |                     |
|            | Designated Account       | [8         | 6212345678 Select                                                                                  |                                                                                              |                                                       |                    |             |                     |
|            | Renewal Tenor            | 0          | Month 🗸                                                                                            | 0                                                                                            |                                                       |                    |             |                     |
|            |                          |            |                                                                                                    | ОК                                                                                           |                                                       |                    |             |                     |

1. Service Hours: Mondays to Fridays for the 20:30 + Saturday 16:00 + Sundays and Public Holidays or a non-business day will be processed on the next clearing day.

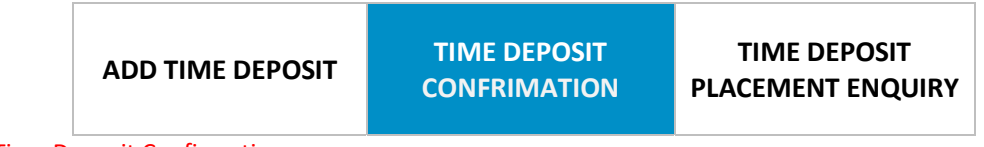

### Step 2 – Time Deposit Confirmation

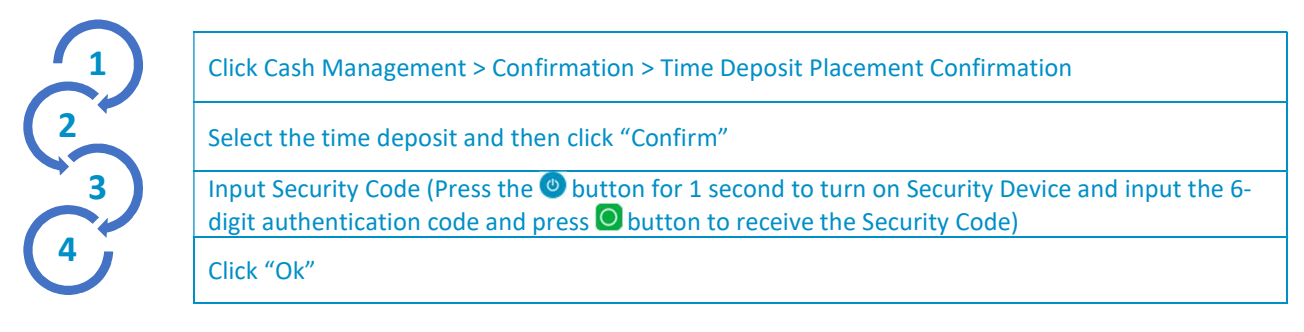

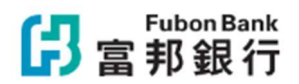

ADD TIME DEPOSIT TIME DEPOSIT CONFRIMATION

Step 3 – Enquiry of Time Deposit Placement Results

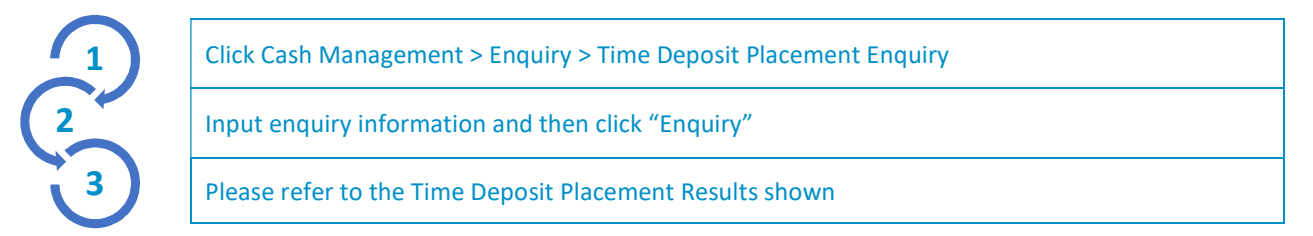

### Time Deposit Placement Enquriy

Total Count : 4 ; Total Amount : HKD 30,000.00;USD 5,000.00;

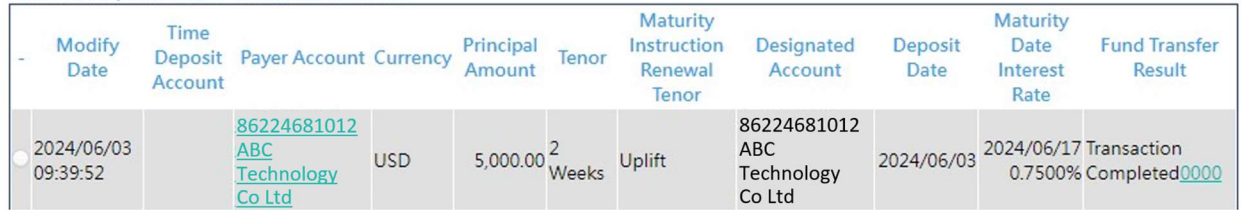

# OUTWARD REMITTANCE AMENDEMENT

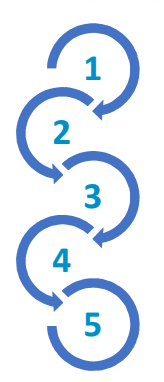

Click Cash Management > Enquiry > Fund Transfer Enquiry

Input enquiry information and then click "Enquiry"

Click on the Beneficiary Account Type / Beneficiary Account Number / Beneficiary Name / Bank Account Name

Please refer to the Fund Transfer – Details shown and select the "Business Communication" on the bottom

Fill in the application form and submit to our bank for processing

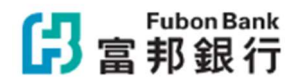

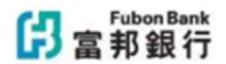

#### APPLICATION FOR O/R REFUND / AMENDMENT / ENQUIRY

/ / (yyyy/mm/dd)

| Reference Number                    | 71524050000000000000000000000000000000000 | Bana di dan da Nama                                   | 012 chats cny                     |  |
|-------------------------------------|-------------------------------------------|-------------------------------------------------------|-----------------------------------|--|
| Transaction Date                    | 2024/05/09                                | Beneficiary's Name                                    |                                   |  |
| Transfer Amount                     | CNY 101,00                                |                                                       |                                   |  |
| Payer Account Number                | 86224681012                               | Beneficiary's Address                                 |                                   |  |
| Beneficiary's Account               | CNY / 012012                              | Beneficiary Bank SWIFT Code                           | 012                               |  |
| Transaction Type                    | CHATS                                     |                                                       |                                   |  |
| Service Charge                      | CNY 0.00                                  |                                                       | Bank of China (Hong Kong) Limited |  |
| Service Charge Type                 | Debit from Payee Account                  | Beneficiary Bank's Name and Address                   |                                   |  |
| Service Charge Debited Account      | CNY / 86224681012                         |                                                       |                                   |  |
| Beneficiary's email address         |                                           | Corresponding Bank SWIFT Code                         |                                   |  |
| Message to Beneficiary              |                                           | Corresponding Bank's Name and Address                 |                                   |  |
| Remit Purpose                       |                                           |                                                       |                                   |  |
| Bank Debit Date                     | 2024/05/09                                | Corresponding Bank's Account Number                   |                                   |  |
| Bank24 Reference No.                | 000000111111111                           | Country of Beneficiary Bank                           | нк                                |  |
| TRTS Reference No.                  | 000000123                                 | Confirmation Date                                     | 2024/05/09                        |  |
| Remarks                             |                                           | Last Updated User                                     | JESSICA                           |  |
|                                     |                                           | Last Updated Date                                     | 2024/05/09 15:58:13               |  |
|                                     |                                           |                                                       |                                   |  |
| Amendment of Remittance Application | (Please tick the appropriate box)         | Transaction Type CHATS C Remit                        | tance 🗆                           |  |
| Amendment details                   |                                           |                                                       |                                   |  |
| Beneficiary's Account Number        |                                           | Corresponding Bank's Account Number<br>(Remittance)   |                                   |  |
| Beneficiary's Name and Address      |                                           | Corresponding Bank's Name and<br>Address (Remittance) |                                   |  |
| Message to Beneficiary              |                                           | Other instructions                                    |                                   |  |

#### This Changes request is not applicable to rejected remittance.

With reference to the above mentioned remittance instruction given by me / us to you, please act in accordance with the below instruction marked with a "V".

Please effect payment of all related banking charges to you and / or refund the net proceeds to me / us in the manner marked with a 'V' below

Crediting / Debiting the Payer Account; OR

Crediting / Debiting my (our) account (Account Number :\_\_\_\_\_\_ \_\_\_\_\_); OR

Others (Details :\_\_\_\_\_

Applicant's Signature(s) (with company chop, if appropriate)

The applicant hereby acknowledges and agrees that if the amount has been remitted, in exchange for refund or exchange when the change to be accepted once the confirmation of withdrawal of foreign exchange payment and refurd to the Bank's account is received from the foreign bank or upon acceptance of the request for change of remittance after the requirements imposed by the Bank, the Bank are met will process the application. All Bank Service Ree and Corresponding Bank's Ree incurred shall be borne by the applicant and noted herein.

).

Sincerely, Fubon Bank (Hong Kong) Limited

Fubon Bank (Hong Kong) Limited Fubon Business Online Fubon Bank Building, 38 Des Voeux Road Central, Hong Kong Tel (852) 2806-5062 Fax (852) 2566-2162

| S.V. | Approved by | Input by | Checked by |
|------|-------------|----------|------------|
|      |             |          |            |
|      |             |          |            |